### 1 Einleitung

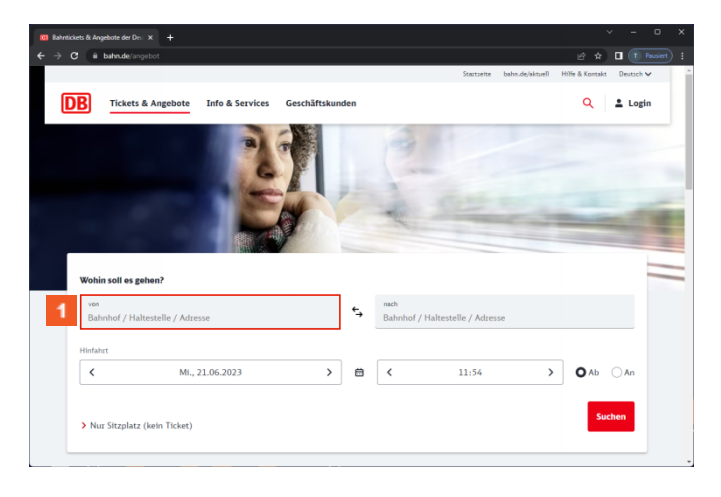

| Wohin soll es gel     | hen?              |   |    |                     |                       |   |           |
|-----------------------|-------------------|---|----|---------------------|-----------------------|---|-----------|
| von<br>Bahnhof / Halt | estelle / Adresse |   | €, | nach<br>Bahnhof / H | laltestelle / Adresse |   |           |
| Hinfahrt              |                   |   |    |                     |                       |   |           |
| <                     | Mi., 21.06.2023   | > | 8  | <                   | 11:54                 | > | O Ab O An |

#### Schalten Sie bitte weiter.

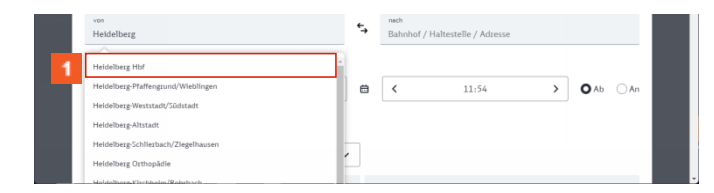

Klicken Sie auf den Button Heidelberg Hbf. Erweiterung nach belieben.

# 2 Modul 2

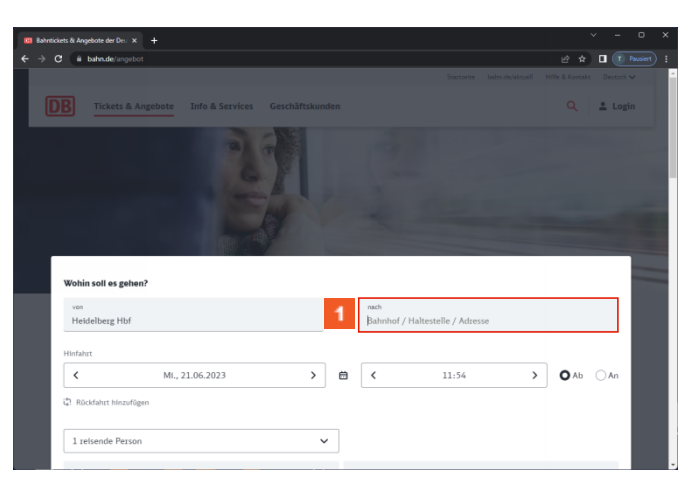

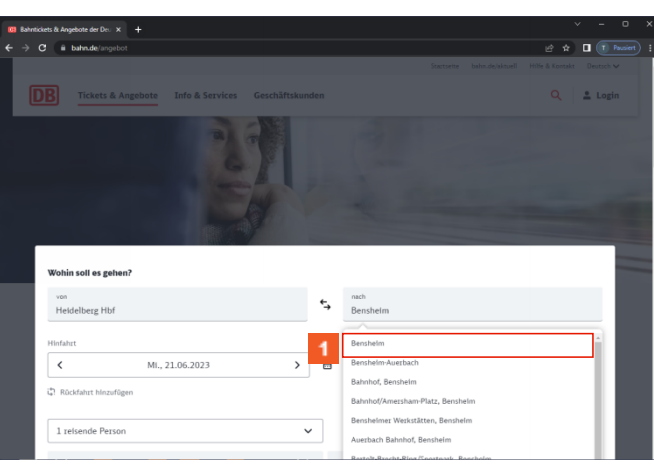

Klicken Sie auf die Schaltfläche Bensheim Hbf.

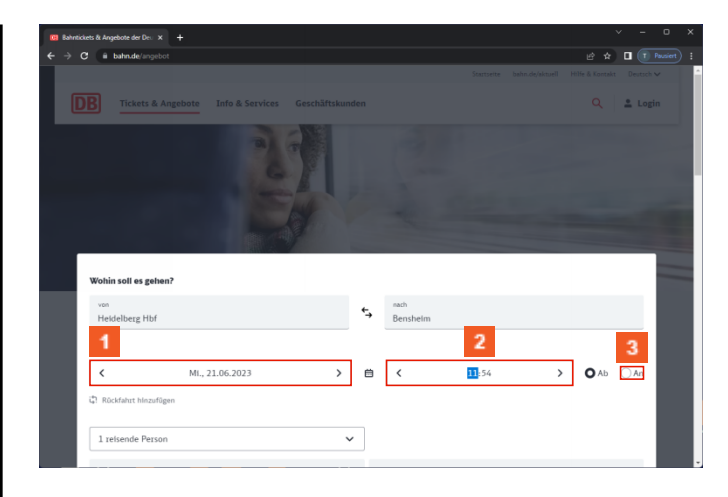

Klicken Sie auf Datum der Hinfahrt.
 Klicken Sie auf die Gruppe Uhrzeit der Hinfahrt.
 Klicken Sie auf das Eingabefeld .
 Modul 3

| 0 Bahnticket | is & Angebote der De∪ × +                                                                                                    |                          |                         |                                                     |                                                             |                      |                               |        |    |  |
|--------------|----------------------------------------------------------------------------------------------------|--------------------------|-------------------------|-----------------------------------------------------|-------------------------------------------------------------|----------------------|-------------------------------|--------|----|--|
| e → c        | iii bahn.de/angebot                                                                                                    |                          |                         |                                                     |                                                             |                      | e 4                           | r) [   | 1  |  |
|              |                                                                                                    |                          |                         |                                                     |                                                             |                      |                               |        |    |  |
|              | Wohin soll es gehen?                                                                                                    |                          |                         |                                                     |                                                             |                      |                               |        |    |  |
|              | von<br>Heidelberg Hbf                                                                                                    |                          | ¢,                      | <sup>nach</sup><br>Bensheim                         |                                                             |                      |                               |        |    |  |
|              | Hinfahrt                                                                                                    |                          |                         |                                                     |                                                             |                      |                               |        |    |  |
|              | MI., 21.06.2023                                                                                                    | >                        | ė                       | <                                                   | 11:54                                                       | >                    | ⊖ Ab                          | C      | An |  |
|              | प्रै Rückfahrt hinzufügen                                                                                                    |                          |                         |                                                     |                                                             |                      |                               |        |    |  |
| 1            | 1 reisende Person                                                                                                    | ~                        | r -                     |                                                     |                                                             |                      |                               |        |    |  |
| 2            | <ol> <li>27-64 Jahre</li> </ol>                                                                                                    |                          | 3 0                     | hne BahnCard                                        |                                                             |                      |                               | `      | -  |  |
| ·            | Für Inhaber:innen des Deutschland-Tickets kann es günstiger sei<br>(z.8. RB) über dieses bereits abgedeckt ist. Weitere Infos (u.a. zu | in, die Ar<br>1 ggf. bes | nfrage un<br>ichränktei | d Buchung auf die Fernw<br>n Fahrgastrechten) erhal | erkehrsstrecke zu beschr<br>ten Sie unter <u>bahn.de/de</u> | änken, d<br>utschlan | a der Nał<br><u>dticket</u> - | ivezke | hr |  |
|              | 1. Klasse 🛛 2. Klasse 🗌 Nur Nahverkehr                                                                                                 | ⊻ s                      | chnellst                | e Verbindungen anzo                                 | rigen                                                       |                      |                               |        |    |  |
|              |                                                                                                    | G                        | Was b                   | edeutet das?                                        |                                                             |                      |                               |        |    |  |
|              | > Nur Sitzplatz (kein Ticket)                                                                                                    |                          |                         |                                                     | Weitere O                                                   | ptioner              | s                             | Suche  | n  |  |

- Klicken Sie auf das Kombinationsfeld Anzahl der reisenden Personen.
- 2 Klicken Sie auf das Kombinationsfeld Alter der ersten Person.
- <sup>3</sup> Klicken Sie auf das Kombinationsfeld **Ermäßigungskarte** der ersten Person.

| ckets & Angebote der Deu 🗙                                                                           |                                                                                           |                                                              |                                                  |                                                                                                    |                                                                                                    |   |       |             |  |
|----------------------------------------------------------------------------------------------------|-------------------------------------------------------------------------------------------|--------------------------------------------------------------|--------------------------------------------------|----------------------------------------------------------------------------------------------------|----------------------------------------------------------------------------------------------------|---|-------|-------------|--|
| C i bahn.de/angebot                                                                                  |                                                                                           |                                                              |                                                  |                                                                                                    |                                                                                                    |   | 난 ☆   | ) 🛛 💽       |  |
|                                                                                                    |                                                                                           |                                                              |                                                  |                                                                                                    |                                                                                                    |   |       |             |  |
| Wohin soll es gehen?                                                                                 |                                                                                           |                                                              |                                                  |                                                                                                    |                                                                                                    |   |       |             |  |
| von<br>Heidelberg Hbf                                                                                |                                                                                           |                                                              | ¢,                                               | nach<br>Bensheim                                                                                                    |                                                                                                    |   |       |             |  |
| Hinfahrt                                                                                             |                                                                                           |                                                              |                                                  |                                                                                                    |                                                                                                    |   |       |             |  |
| <                                                                                                    | Mi., 21.06.2023                                                                           | >                                                            |                                                  | <                                                                                                    | 11:54                                                                                                    | > | () Ab | <b>O</b> An |  |
| 1 reisende Person                                                                                    |                                                                                           | ~                                                            |                                                  |                                                                                                    |                                                                                                    |   |       |             |  |
| ③ 27-64 Jahre                                                                                        |                                                                                           | ~                                                            | 0                                                | hne BahnCard                                                                                                    |                                                                                                    |   |       | ~           |  |
| <ul> <li>Für Inhaber:Innen der<br/>(z.8. RB) über dieses</li> <li>1. Klasse</li> <li>2. k</li> </ul> | s Deutschland-Ticktets kann es gi<br>bereits abgedeckt ist. Weitere Ini<br>Glasse Nur Nah | instiger sein, die Anf<br>fos (u.a. zu ggt. besci<br>werkehr | rage B<br>trânk B<br>B<br>Wa<br>C<br>C<br>C<br>N | hne BahnCard<br>ahnCard 25, 2. Kl<br>ahnCard 25, 1. Kl<br>ahnCard 50, 2. Kl<br>ahnCard 50, 1. Kl<br>H-Card<br>- VORTELLScard 1<br>H - General-Aboni<br>H - General-Aboni<br>H - HalbtaxAbo<br>L 40% (inkl. RAI)<br> | asse<br>asse<br>asse<br>(inkl. RAILPLUS)<br>sement, 2. Klasse<br>sement, 1. Klasse<br>(LPLUS)<br>ILPLUS)<br>ILPLUS) |   |       |             |  |
|                                                                                                    | Tickot)                                                                                   |                                                              |                                                  | - MIT - NA                                                                                                    | 11 F 1 1 2 3 1                                                                                                    |   |       |             |  |

# Klicken Sie auf .

| ets & Angebote der Deu 🗙 |                                                                         |                        |                         |                   |                                                 |               |              |             |
|--------------------------|-------------------------------------------------------------------------|------------------------|-------------------------|-------------------|-------------------------------------------------|---------------|--------------|-------------|
| i bahn.de/angebot        |                                                                         |                        |                         |                   |                                                 |               | <i>⊵</i> ‡   | ) 🛛 💽       |
|                          |                                                                         |                        |                         |                   |                                                 |               |              |             |
| Wohin soll es gehen?     |                                                                         |                        |                         |                   |                                                 |               |              |             |
| von<br>Heidelberg Hbf    |                                                                         |                        | ¢.,                     | aech<br>Benshelm  |                                                 |               |              |             |
| Hinfahrt                 |                                                                         |                        |                         |                   |                                                 |               |              |             |
| <                        | MI., 21.06.2023                                                         | >                      | 8                       | <                 | 11:54                                           | >             | ⊖ Ab         | <b>O</b> An |
| 🛱 Rückfahrt hinzufüger   | 1                                                                       |                        |                         |                   |                                                 |               |              |             |
| 1 reisende Person        |                                                                         | ~                      |                         |                   |                                                 |               |              |             |
| <li>27.64 Jahre</li>     |                                                                         | ~                      | Bahr                    | nCard 50, 2. Kl   | asse                                            |               |              | ~           |
| Für Inhaber:Innen de     | s Deutschland-Tickets kann es gü<br>bereits abseclecht ist. Waltere Inf | nstiger sein, die Anfr | age und B<br>ränkten Fr | uchung auf die Fe | ernverkehrsstrecke zu<br>urbalten Sie unter bab | beschränken   | , da der Nah | verkehr     |
| (20110) 002 0100         | outro agencar ou menere an                                              | on (our to Mar other   |                         | engesteenen) e    | anaren bie onter gan                            | 11352 5535253 | 00.000.000.0 |             |
| 1. Klasse 02.            | Klasse 🗌 Nur Nah                                                        | verkehr 🔽 Sch          | nellste V               | erbindungen a     | anzeigen                                        |               |              |             |
|                          |                                                                         | ١                      | Was bede                | utet das?         |                                                 |               |              |             |
|                          |                                                                         |                        |                         |                   |                                                 | _             |              |             |
| > Nur Sitzplatz (kein    | Ticket)                                                                 |                        |                         |                   | We                                              | itere Optie   | 1 s          | uchen       |
|                          |                                                                         |                        |                         |                   |                                                 |               |              |             |

**1** Klicken Sie auf die Schaltfläche **Suchen**.

# 3 Titel einfügen

•

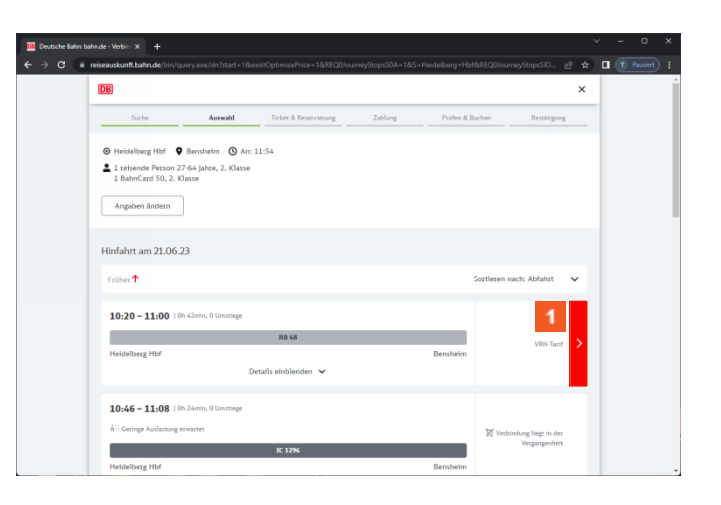

Klicken Sie auf den Hyperlink Buchen Sie in den folgenden Schritten Ihre Fahrkarte/Sitzplatzreservierung für Heidelberg Hbf -Bensheim ab 10:20.

| sahn.de - Verbin 🗙 🕂                                                                                                    |                                                                                                    |                                                        |          |
|----------------------------------------------------------------------------------------------------|----------------------------------------------------------------------------------------------------|--------------------------------------------------------|----------|
| reiseauskunft.bahr.de/bin/query.exe/dn?ld=43                                                                                                    | 175&country=DEU&protocol+https:&seqnr=1&ident=nz.02201375.1687                                                                                                    | 3414538rt=1&remembe 🖻 😭                                | Pausiert |
| DB                                                                                                    |                                                                                                    | ×                                                      |          |
| Suche Auswahl                                                                                                    | Ticket & Reservierung Zahlung Prüfen & E                                                                                                    | Buchen Bestätigung                                     |          |
| Heldelberg Hbf → Benshelm ab: 10:2<br>1 reisende Person 27-64 Jahre, 2. Klasse                                                                                                    | 0                                                                                                    |                                                        |          |
| Details anzeigen                                                                                                    |                                                                                                    |                                                        |          |
| Bitte wählen Sie Ihr Wunschangel                                                                                                    | bot                                                                                                    |                                                        |          |
| Angebote des VRN – unabhäng                                                                                                    | ig von ggf. getätigten Angaben zu "Reisende" und "Reise                                                                                                    | klasse".                                               |          |
| Angebote des VRN – unabhäng<br>Deutschland-Ticket<br>Gilfg ab 1, pp. 2022<br>Gilf deutschlandweit is allen<br>Verkeitsprintleis des öffentlichen<br>Hahreskeins                                                                                                    | ig von ggf, getärigten Anguben zu "Reisende" und "Reise<br>Das Deutschaften Aleg of destantanken für kniete von<br>mentale Neisensetzigen und das ritketichen Vernammlin<br>mentale verkeinsrestigen und das ritketichen Vernammlin<br>ein genögen hältgeben<br>der genögen hältgeben<br>An Azommer Handige ausschließin zur Fant nier 2 Kasse                                                                                                    | 49,00 EUR mtl.                                         |          |
| Angebote des VRN – unabhäng<br>Deutschland-Ticket<br>Gilfig ab 1, ps. 2013<br>Off deutschlander in allen<br>Vetektronitzeln des öffentlichen<br>Hahreiseites                                                                                                    | ig von ggf, getätigten Anguben zu "Reisende" und "Reise<br>Dat Destrichten Toter in Ale gil destricturiste für helden von<br>eineren in aller konstenentrasjon und aller öhet fürste Verahrenden<br>mentals wirketreverkeisen in 2008, Tan Bull, Understanden<br>einer einer Stenentrasjon und aller destrictures von<br>einer einer einer stenentrasjon und aller einer einer stenen<br>zur einer berechtigt ausscheidin zur Fahrt in der 2 Kasse<br>Persönlicher Alen, nuch dentrasjon. Zahlung nur per Lastschrift möglich.                                                                                                    | klasse".<br>49,00 EUR mtl.<br>Weter ㅠ                  |          |
| Angebote des VRN – unabhäng<br>Deutschland-Ticket<br>Golfg a.b. jm. 2023<br>Gilt deutschlander in allen<br>Viskelsunitels des öffentlichen<br>Hahrenbreiten<br>Einzel-Ticket<br>Golfg a.b. 20.6.2023, 2028 Um filt e.f.<br>Tamén<br>Ab indeshang sit, Preisunde Vite-<br>virkendighete | ig von gef, getätigten Anguleen zu "Reisende" und "Reise<br>Das Deutschlars-Ticket in Ale gil deutschlander für belage ver<br>herben in aller hännen rangen und aller deutschlande verkrammeter<br>und teinenverken kritektionen. Ei gelte die Taribesternungen<br>und seinenverken kritektionen. Ei gelte die Taribesternungen<br>und seinenverken kritektion zur Fahrt nicht 2 dasse<br>Precisionen beweichtigt ausschleich zur Fahrt nicht 2 dasse<br>Precisionen beweichtigt ausschleich zur Fahrt nicht 2 dasse<br>Precisionen beweichtigt ausschleich zur Fahrt nicht 2 dasse<br>Precisionen beweichtigt ausschleich zur Fahrt nicht 2 dasse<br>Precisionen beweichtigt ausschleichen zur der dasse der Bestacht<br>Fichalten Allen auf der Bestaltung nicht per Lasstudie miglicht.<br>Das Einste Allen auf der Bestaltung eine Zeitung nicht der Gelahrepstaten<br>treite sich nicht der Presistuhe Fichaltenstechungen nicht alle dasse dasse<br>anstellen. | 49,00 EUR mtl.<br>Weter 17<br>12,90 EUR<br>12 Weter 17 |          |

Klicken Sie auf den Hyperlink **Weiter**.

| utsche Bahrs b | ahnde-Login X +                                                                                                    | × | - 0    | - × |
|----------------|----------------------------------------------------------------------------------------------------|---|--------|-----|
| c 🕯            | fahrkarten bahn der privatkunde/login/idmredirect.post?lang=de&country=DEU&scope=RETURN&error=login_required&state=716de205866cb 😰 🛧                                                                                                    |   | T Paur |     |
|                | Startseite bahn.de/aktuell Hilfe & Kontakt                                                                                                    |   |        |     |
|                | DB ± Login                                                                                                    |   |        |     |
|                | Soche Ausnahl Ticket & Optionen Zahlung Phifen & Buchen Bestätigung                                                                                                    |   |        |     |
|                | Login                                                                                                    |   |        |     |
|                | Ich möchte mich einloggen.<br>Weiter mit Login                                                                                                    |   |        |     |
|                | Ich möchte mich erstmalig anmelden und buchen.                                                                                                    |   |        |     |
|                | Vorteile als registrierter Kunde:                                                                                                    |   |        |     |
|                | Alle Betruckstein Kunnen kunnen kennen immer ander ande |   |        |     |
|                | Weiter                                                                                                    |   |        |     |
|                | Ich möchte ohne Anmeldung buchen.                                                                                                    |   |        |     |
|                | Zahlung per Lastschrift und Einlösen von Gutscheinen nicht möglich                                                                                                    |   |        |     |
|                |                                                                                                    |   |        |     |

• •